# YOBE STATE INTERNAL REVENUE SERVICE

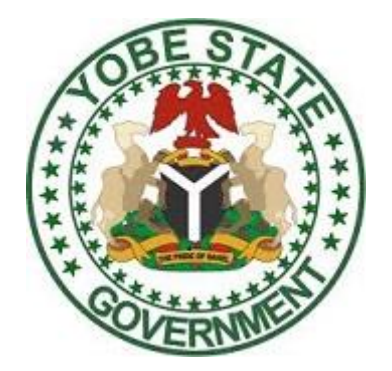

# ONLINE REVENUE COLLECTION AND PAYMENT PORTAL

# TAXPAYERS/REVENUE OFFICER`S USER MANUAL

Version 1.0

### **GENERAL INFORMATION**

### 1.1 System Overview

The Payment System is an application that utilizes an intuitive user interface and makes payment of taxes efficient and easier. This application provides a graphical user interface that allows a user to input necessary fields required for payment of a selected tax. This has eliminated the manual way of payment and therefore save the time for physical bank visitation. With the current COVID-19 and Omicron pandemic, the online payment platform came at the right time.

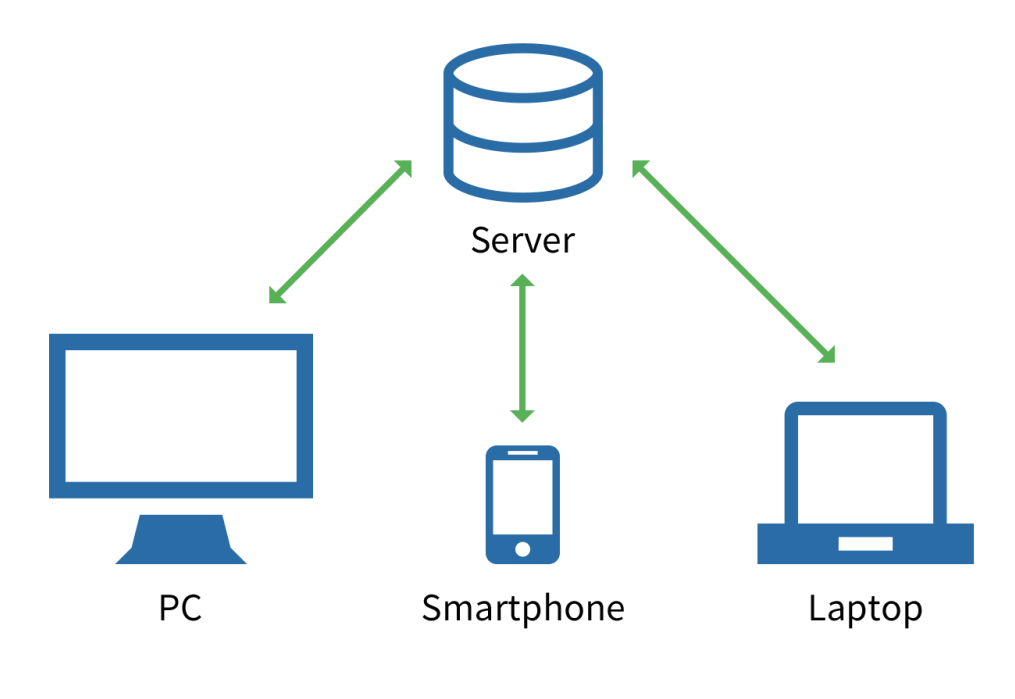

Client – Server Model

This application uses a web application/server-based model. The web application is what the user uses to fill the forms for payment.

## SYSTEM SUMMARY

## 2.1 System Configuration & Accessibility

The Yobe State Payment platform system is a web-based application which can be accessed through the URL below with any up-to-date web browser on any internet enabled devices (laptop, desktop, mobile phones) to connect to the application. The system is accessible over the public internet via a secured URL.

• Payment Platform: https://www.irs.yb.gov.ng or https://www.ybirs.com/

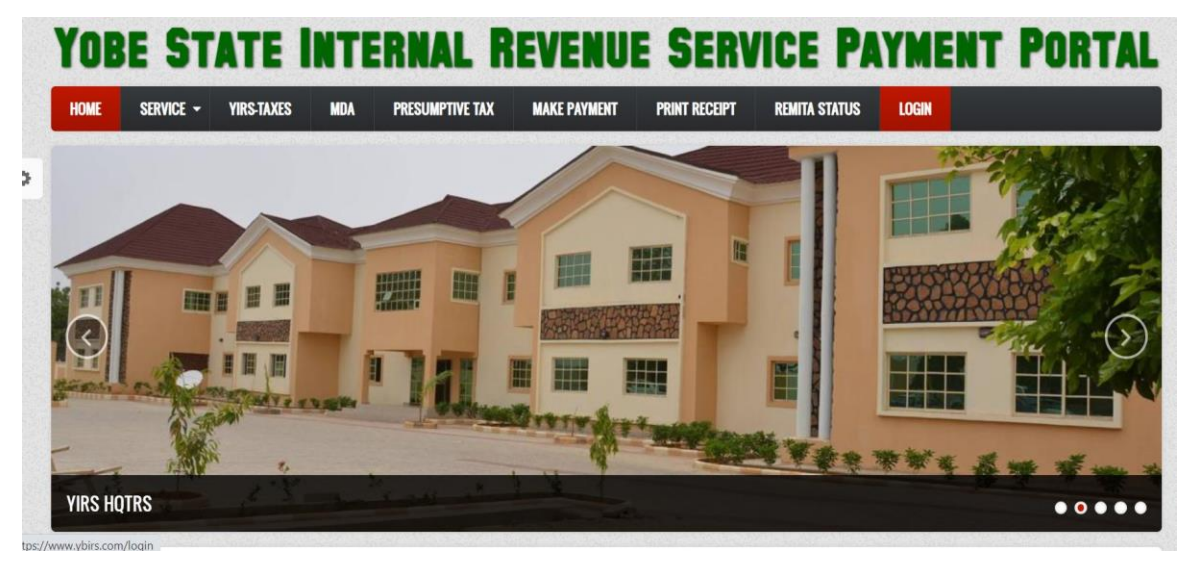

The Application comprises up several menus with different roles and responsibilities. It is equally important for the readers to note that, the payment platform uses **Remita** for payment services.

This user manual will provide a step-by-step process on how to use the application from access to making the successful payments and printing of the receipt on the following key Menus on the Interface:

- H YIRS-Taxes
- Ministry Department and Agency (MDA)
- Presumptive Tax

# 3.0 Understanding the Payment Platform Module

The Yobe state online payment platform was designed to enable efficient payment of taxes by the potential taxpayers of the state. The solution was aimed at maximizing revenue collection at the same time blocking leakages by efficient and direct payment to the government account.

In line with the above fact, this platform was built to not only ensure stress free payment of taxes but also ensure end-to-end security of the taxpayers' financial details. A scenario approach will be used to enable easy understanding of the working principle of the platform.

### Payment Scenario

- "A potential taxpayer is expected to visit the website https://www.irs.yb.gov.ng or https://www.ybirs.com/
- and he/she may select the type of tax he/she want to pay (under either MDA, Generate Invoice or Presumptive tax) from the menu. A form will be displayed (with revenue heads and subheads) requesting for the input of the remaining mandatory fields before proceeding with payment via Remita API. A successful payment will enable the taxpayer to print his/her payment receipt."

To actualize the above scenario, let use **Mukhaf Innovative Technology (MIT)** as the potential taxpayer who will pay tax on MDA, Generate Invoice and Presumptive Tax Module on the system. The following steps are what is expected of **MIT** for a successful payment transaction:

#### **MDA Payment Scenario**

- Visit https://www.irs.yb.gov.ng or https://www.ybirs.com/
- 1. by typing the address in the address bar of the browser. The following page will be displayed as the landing page of the platform.

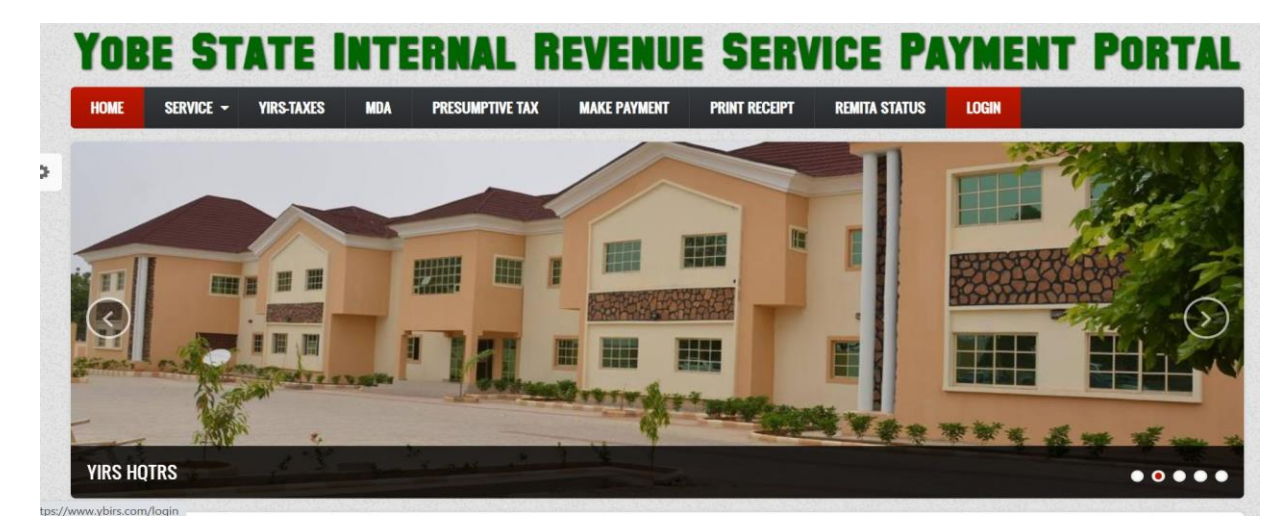

The above landing page has two arrows indicating movement of website uploaded pictures. This also means that, the site was designed with latest web application technology. 2. The taxpayer (**MIT**) will then navigate and click on the **MDA** menu on the page for the online payment form retrieval as shown below:

| HOME SERVICE - GENERATE | INVOICE MDA PRESUMPTIVE TAX MAKE PAYMENT PRINT RECEIPT REMITA STATUS LOGIN |
|-------------------------|----------------------------------------------------------------------------|
| USER LOGIN              | Generate MDA Invoice                                                       |
| Username *              | MDA                                                                        |
| Password *              | Revenue -Select Sub-Head                                                   |
|                         | Amount *                                                                   |
| Log in                  | TIN No.                                                                    |
| Reset your password     | Payer Name *                                                               |
|                         | Phone Number *                                                             |
|                         | Email Address                                                              |
|                         | Payer Address                                                              |
|                         | Payment Period                                                             |
|                         | Payment Details                                                            |

The MDA Menu consist of the **MDA-Dropdown\_list and the Revenue sub-head.** Each MDA selected has a list of Revenue sub-head with their corresponding rate embedded. It is also equally important to note that MDAs and their corresponding Revenue Sub-heads were arrange in an alphabetical order to ease navigation of the portal. The following picture shows a drop-down list of MDAs in the portal:

| ybirs.com/m | da_invoice?type=mda       |                                                                                                    | B 🕁 🐽  |
|-------------|---------------------------|----------------------------------------------------------------------------------------------------|--------|
|             | <b>YOBE STATE</b>         | INTERNAL REVENUE SERVICE PAYMENT                                                                                                    | PORTAL |
|             | HOME SERVICE - GENERATE I | IVOICE MDA PRESUMPTIVE TAX MAKE PAYMENT PRINT RECEIPT REMITA STATUS LOGIN                                                                                                |        |
|             | USER LOGIN                | Generate MDA Invoice                                                                                                    |        |
|             | Username *                | MDA                                                                                                    |        |
|             | Password *                | Revel Ministry of Agriculture  Agency For Mass Education Agricultural Dev. Programme (ADP) Amou Area Court Division Bureau on Public Procurement (BPP)                   |        |
|             | Log in                    | TIN Civil Service Commission (CSC)<br>Civil Service Commission (CSC)<br>College of Administrative and Basic Studies (CABS), Potiskum<br>College of Agriculture, Gujba    |        |
|             | Reset your password       | Payet College of Education, Gashua<br>College of Health Technology Nguru<br>College of Legal & Islamic Studies, Nguru                                                    |        |
|             |                           | Phoni College of Nursing & Midwifery Damaturu<br>Fire Service Board<br>High Court of Justice<br>Hospitals Management Board (HMB)<br>House of Assembly Service Commission |        |
|             |                           | Payer Housing & Property Development<br>Judicial Service Commission<br>Library Board                                                                                     |        |
|             |                           | Payment Period                                                                                                    |        |
|             |                           | Payment Details                                                                                                    |        |
|             |                           | Submit                                                                                                    |        |

**Generate-MDA-Invoice-form** also contained both mandatory and non-mandatory fields for the taxpayer to fill and submit. Also, the **Rate of each sub-head** selected will automatically be displayed in the amount contained in the form.

One of the tax types is expected to be selected for payment and the remaining mandatory fields are to be populated by the taxpayer.

The following two image shows **MIT** selecting one of the tax type and also populated the remaining fields for payment purposes:

| IE SERVICE - GENERATE IN | VOICE MDA PRESUMPTIVE TAX MAKE PAYMENT PRINT RECEIPT REMITA STATUS LOGIN |
|--------------------------|--------------------------------------------------------------------------|
| SER LOGIN                | Generate MDA Invoice                                                     |
| sername *                | MDA Ministry of Agriculture                                              |
| assword *                | Revenue     Albumin       Amount *     600.00                            |
| Log in                   | TIN No. 1051870333                                                       |
| Reset your password      | Payer Name * MIT                                                         |
|                          | Phone Number* 09012345678                                                |
|                          | Email Address muhaftechnologies@gmail.com                                |
|                          | Payer Address 10 Anka road G.RA                                          |
|                          | Payment Period January 2022                                              |
|                          | Payment Details To Pay for Album                                         |

A submit button is expected to be clicked after reviewing and certifying all the inputs by the taxpayer.

3. By submitting the filled form, an Invoice with **Remita Retrieval Reference (RRR)** will be generated for payment. The following Invoice was generated after submitting the filled form by **MIT**:

#### **Invoice Form**

|                 |                                                  | Click here to Print                                           |           |  |  |  |  |
|-----------------|--------------------------------------------------|---------------------------------------------------------------|-----------|--|--|--|--|
|                 |                                                  |                                                               |           |  |  |  |  |
|                 |                                                  | YOBE STATE INTERNAL REVENUE SERVICE                           |           |  |  |  |  |
|                 |                                                  | ONLINE PAYMENT PLATFORM                                       |           |  |  |  |  |
| Q. S. S. A.     |                                                  | REMITA PAYMENT SLIP                                           | O.B. STAL |  |  |  |  |
|                 | Remita Retrieval Reference (RRR): (240601428226) |                                                               |           |  |  |  |  |
|                 | Copy and take                                    | your RRR to any Bank branches in Nigeria and make the Payment |           |  |  |  |  |
|                 | 1                                                | BILLER INFORMATION                                            |           |  |  |  |  |
| MERCHANT NAM    | IE:                                              | YOBE STATE INTERNAL REVENUE SERVICE                           |           |  |  |  |  |
| MDA:            |                                                  | Ministry of Agriculture                                       |           |  |  |  |  |
| SERVICETYPE:    |                                                  |                                                               |           |  |  |  |  |
|                 |                                                  |                                                               |           |  |  |  |  |
|                 |                                                  | PAYER INFORMATION                                             |           |  |  |  |  |
| PAYER ID:       |                                                  | 36                                                            |           |  |  |  |  |
| TAXPAYER NAME   | :                                                | MIT                                                           |           |  |  |  |  |
| TAXPAYER ADDR   | ESS:                                             | 10 Anka road G.RA                                             |           |  |  |  |  |
| TAXPAYER EMAIL  | LADDRESS:                                        | muhaftechnologies@gmail.com                                   |           |  |  |  |  |
| PAYER PHONE:    |                                                  | 09012345678                                                   |           |  |  |  |  |
|                 |                                                  | DAVARENT DETAIL &                                             |           |  |  |  |  |
| Davena ant ID:  |                                                  | PATMENT DETAILS                                               |           |  |  |  |  |
| Payment ID:     |                                                  | 20                                                            |           |  |  |  |  |
| Amounts         | e.                                               | 240001420220                                                  |           |  |  |  |  |
| Amount:         | tional                                           | 再 000.00<br>To Day for Album                                  |           |  |  |  |  |
| Payment Descrip | uons:                                            | TO Pay for Album                                              |           |  |  |  |  |
| Payment Descrip | vyment Descriptions: To Pay for Album            |                                                               |           |  |  |  |  |

The above Invoice was designed to note the generated **RRR**. The payment can be proceeded or can be delayed for another time. The system is flexible for taxpayer's convenience. Incase of any power interruption or any reason not to proceed with the payment, kindly note that the system has a section where RRR will be keyed to proceed with payment (*See Page 9*). The **MIT** proceeded with the payment to test the functionality of the deployed solution. Clicking on the "**Make Payment**" button will redirect the taxpayer to the **Remita** site capturing the name of **BIR** as the beneficiary. This has proven the seamless integration of the Payment system and Remita services. The following page shows the re-directed page at **Remita** site (*kindly note that the RRR on the MDA Invoice is the same as the one on the Remita generated Invoice*.):

| YOBE STATE INTERNAL REVENUE<br>SERVICE.                                    |                             |  |  |  |  |  |
|----------------------------------------------------------------------------|-----------------------------|--|--|--|--|--|
| Remita Retrieval Reference (RRR) *                                         |                             |  |  |  |  |  |
| 2406-0142-8226                                                             |                             |  |  |  |  |  |
| Amount Payable : # 600.00<br>Beneficiary : YOBE STATE INTERNAL REVENUE SER | VICE.                       |  |  |  |  |  |
| Payer's name *                                                             |                             |  |  |  |  |  |
| MIT                                                                        |                             |  |  |  |  |  |
| Payer Phone *                                                              | Payer Email *               |  |  |  |  |  |
| 09012345678                                                                | muhaftechnologies@gmail.com |  |  |  |  |  |
| By clicking Submit you agree to our Terms and Co SUBMIT RESET              | nditions and Privacy Policy |  |  |  |  |  |

The above was the Payment details with the email address of the **Mukhaf Innovative Technology** (MIT).

4. After confirmation of the details, a taxpayer is expected to go ahead and click the submit button for the payment Gateways as shown below:

| RECURRI    | NG PAYMENT                   |                     |  |  |  |  |  |  |  |
|------------|------------------------------|---------------------|--|--|--|--|--|--|--|
|            | SELECT A PAYMENT OPTION      | YOBE STATE INTERNAL |  |  |  |  |  |  |  |
| E INT      | 📰 Card 🥥                     | REVENUE SERVICE.    |  |  |  |  |  |  |  |
|            | Bank Account                 |                     |  |  |  |  |  |  |  |
| e (RRR) *  | Bank Branch                  | 1234 5578 9012 3455 |  |  |  |  |  |  |  |
|            | USSD                         |                     |  |  |  |  |  |  |  |
| 500.00     | Internet Banking             | EXPIRY DATE CVV     |  |  |  |  |  |  |  |
| E INTERI   | Remita                       |                     |  |  |  |  |  |  |  |
|            | Wallet                       | Day MCNI 600        |  |  |  |  |  |  |  |
|            | Phone Number                 | Pay NGN 600         |  |  |  |  |  |  |  |
|            |                              |                     |  |  |  |  |  |  |  |
|            |                              |                     |  |  |  |  |  |  |  |
|            | Secured by remita            |                     |  |  |  |  |  |  |  |
| gree to ou | r Terms and Conditions and F | Policy Policy       |  |  |  |  |  |  |  |

Taxpayer has an option to use any payment options displayed. MIT uses **Card Payment method** for this scenario. However, any other method can be used as well. We encouraged taxpayers to also use other payment options such as **USSD** as the choice is their own. MIT has key-in the Card Details as shown below (for security reason, the card numbers shown here are not the actual numbers, this was used for picture view while real card has been used for the real transaction):

The next stage was to pay the amount. However, as additional layer of security, a **One-Time-Password (OTP)** was sent to the taxpayer registered phone line for two factor authentications of the taxpayer. This will ensure the authenticity of the transaction and maintained non-repudiation principle.

| RRING PAYMENT           | ANVOICE                                                                             |
|-------------------------|-------------------------------------------------------------------------------------|
| SELECT A PAYMENT OPTION | YOBE STATE INTERNAL                                                                 |
| Card 🥥                  | REVENUE SERVICE.                                                                    |
| Bank Account            |                                                                                     |
| Bank Branch             | Kindly enter the OTP sent to ******8350 and<br>a*******@yahoo.com. OR enter the OTP |
| USSD                    | generated on your Hardware Token device.                                            |
| Internet Banking        | ONE TIME PASSWORD                                                                   |
| Remita                  |                                                                                     |
| Wallet                  |                                                                                     |
| Phone Number            | Pay NGN 600                                                                         |
|                         |                                                                                     |
|                         |                                                                                     |
|                         | Secured by remita                                                                   |

**MIT** received the **OTP** and inserted it for verification and a successful verification has been noticed. At this stage, A successful payment has been made to Board of Internal Revenue. However, **MIT** needed a receipt of payment for its references and display to the Board for final.

5. Successful Payment will make the application to re-direct the taxpayer back for the status and receipt printout. The re-direction page are shown below with the transaction **RRR** inserted:

| YO    | YOBE STATE INTERNAL REVENUE SERVICE PAYMENT PORTAL |                  |                                                    |                 |              |               |               |       |  |
|-------|----------------------------------------------------|------------------|----------------------------------------------------|-----------------|--------------|---------------|---------------|-------|--|
| HOME  | SERVICE -                                          | GENERATE INVOICE | MDA                                                | PRESUMPTIVE TAX | MAKE PAYMENT | PRINT RECEIPT | REMITA STATUS | LOGIN |  |
| USER  | USER LOGIN Username * Password *                   |                  | Payment Status Enter Payment Reference Number here |                 |              |               |               |       |  |
| Userr |                                                    |                  |                                                    |                 |              |               |               |       |  |
| Passy |                                                    |                  | Submit                                             |                 |              |               |               |       |  |

The RRR generated through the invoice was typed or pasted in the Payment status to download the receipt as shown below:

| YOE        | OBE STATE INTERNAL REVENUE SERVICE PAYMENT PORTAL |                  |          |                 |              |               |               |       |  |
|------------|---------------------------------------------------|------------------|----------|-----------------|--------------|---------------|---------------|-------|--|
| HOME       | SERVICE -                                         | GENERATE INVOICE | MDA      | PRESUMPTIVE TAX | MAKE PAYMENT | PRINT RECEIPT | REMITA STATUS | LOGIN |  |
| USER       | LOGIN                                             |                  | Payn     | 1ent Statu      | S            |               |               |       |  |
| Usern      | ame *                                             |                  | 24060142 | 8226            |              |               |               |       |  |
| Password * |                                                   | Submit           |          |                 |              |               |               |       |  |
| Lo<br>• Re | <b>g in</b><br>set your passwo                    | rd               |          |                 |              |               |               |       |  |

The following shows the generated report After clicking the submit button on Payment status:

YOBE STATE INTERNAL REVENUE SERVICE

 Payer:
 MIT

 Address:
 10 Anka road G.RA

 Phone:
 09012345678

 Amount:
 N600.00 << Six Hundred Naira Only</td>

 Agency /Revenue Code:
 Albumin || 240601428226 || || 2022-01-13 15:43:32

 Payment Details:

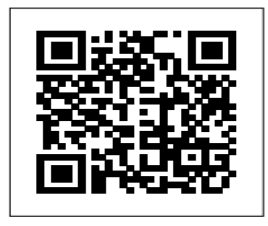

Printed On: 13-01-2022 04:49:54 Your TIN Which is << 1051870333 must be qouted when making the payment to YBIRS

It is Important to note that the above receipt will be taken to the YIRS for verification and authorization. Again, this receipt was designed with **barcodes technology** to help the YIRS from tax-evaders who may be engaged into manufacturing of payment receipts.

Authorized By

#### **Presumptive Tax Payment Scenario**

The process of payment for the presumptive tax is like the **MDA\_payment\_scenario**. In the presumptive tax payment process, the taxpayer will select the presumptive tax menu and relevant sub-heads. All other process up to the level of downloading payment receipt are the same.

The **Generate Invoice** Menu has been changed to **YIRS-TAXES**. Payment Process follows the same principle. The following Screen shows the new label on the Page (*please note that the Generate Invoice was changed and replaced with the YIRS-TAXES*).

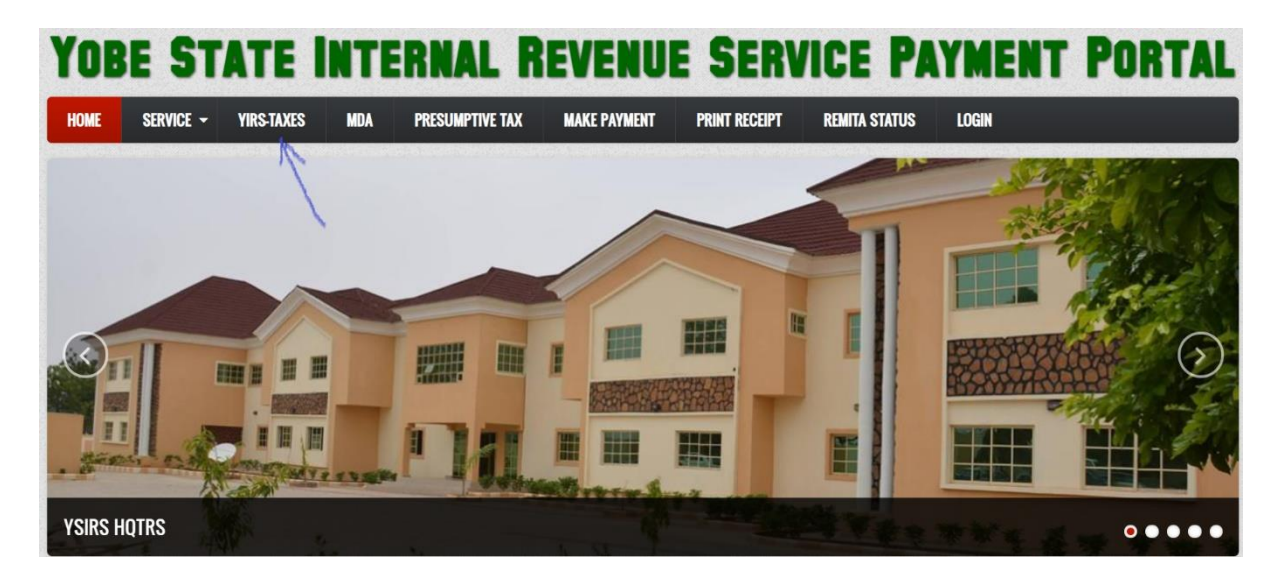

To demonstrate a step-by-step process of payment from the **YIRS-Taxes**, one of the following taxes where selected for demonstration sake;

| HOME SERVICE <del>-</del> YIRS-TAXI     | S MDA PRESUMPTIVE TAX MAKE PAYMENT PRINT RECEIPT REMITA STATUS LOGIN                                                                                                    |
|-----------------------------------------|----------------------------------------------------------------------------------------------------|
| USER LOGIN                              | YIRS-TAXES                                                                                                    |
| Username *                              | Select Type of Taxes *                                                                                                    |
|                                         | - Select -                                                                                                    |
| Password *                              | - Select -<br>010001-PAYE Fed Estab - (Based on Section 81 PITA 1993 as amended)<br>010002-PAYE State Govt - (Based on Section 81 PITA 1993 as amended)<br>010003-PAYE LGAs - (Based on Section 81 PITA 1993 as amended)                                                                                                |
| Log in                                  | 010004-PAYE Private Org Sector - (Based on Section 81 PITA 1993 as amended)<br>010005 - PAYE Informal Sector - (Based on Section 81 PITA 1993 as amended)<br>010006 - Mix Income - (Based on PITA 1993 as amended)<br>010307 - Stamp Duty on Contract (1 Percent of a Contract Sum)                                     |
| <ul> <li>Reset your password</li> </ul> | 010308 - Stamp Duty on Documents (1 Percent of a Contract Sum)<br>010309 - Withholding Tax on Contract (5 Percent of Contract Sum)<br>010310 - Withholding Tax on Bank Interest (5 Percent of the Interest)                                                                                                    |
|                                         | 010311 - Withholding Tax on Dividend (10 Percent of the Dividend)<br>010312 - Withholding Tax on Rent (10 Percent of the Rent)<br>010313 - Withholding Tax on Professional Fase (10 Percent of the Fees)                                                                                                    |
|                                         | 010314 - Consumption Tax (From Hotels, Restaurants, Shopping Malls & Event Centres @ 5 Percent of consumed services)<br>010315 - Entertainment Levy (From Viewing Centres, Cinema Film Houses, Photo Studios, Film Production, Internet Services Providers, Pay TVs &<br>040316 - Breacht Tay (40 Decreat of the value) |
|                                         | 010310 - Property Tax (10 Percent of the value)<br>010317 - Other Direct Tax (Based on PITA 1993 as amended)<br>030402 - Development Levies (Tourism-2 Percent of hotel room rate)                                                                                                    |
|                                         | 030887 - Social Serv & Econ Dev Levy Category A (If monthly = N5,000 per month) - Per Annum                                                                                                    |

By Selecting of the above taxes, a form with **Mandatory fields** is expected to be completed for a successful payment process as shown below;

| HOME SERVICE - YIRS-TAXES | MDA PRESUMPTIVE TAX MAKE PAYMENT PRINT RECEIPT REMITA STATUS LOGIN          |  |  |  |  |  |
|---------------------------|-----------------------------------------------------------------------------|--|--|--|--|--|
| USER LOGIN                | YIRS-TAXES                                                                  |  |  |  |  |  |
| Username *                | Select Type of Taxes *                                                      |  |  |  |  |  |
|                           | 010004-PAYE Private Org Sector - (Based on Section 81 PITA 1993 as amended) |  |  |  |  |  |
| Password *                | Tax Identififcation No. 1051870333                                          |  |  |  |  |  |
|                           | Payer Name* MIT                                                             |  |  |  |  |  |
| Reset your password       | Phone Number * 09098384040                                                  |  |  |  |  |  |
|                           | Email Address muhaftechnologies@gmail.com                                   |  |  |  |  |  |
|                           | Payer Address 10 Anka road G.RA                                             |  |  |  |  |  |
|                           | Amount* 200                                                                 |  |  |  |  |  |
|                           | Payment Description Test                                                    |  |  |  |  |  |
|                           | Submit                                                                      |  |  |  |  |  |

The above form shows selection of the <u>PAYE org Sector</u> tax type. Please note that **TIN**, **Payer Name, Phone number, Email, payer address and amount** must be assigned for a successful process flow. Any omission on one of the above fields might result in a blank form or a failed process.

After a successful completion of the above fields, by submitting the form, an invoice with **RRR** will be generated for payment tracking as shown below.

|                 | YOBE STATE INTERNAL REVENUE SERVICE |                                                                             |                                                |           |  |  |  |  |  |
|-----------------|-------------------------------------|-----------------------------------------------------------------------------|------------------------------------------------|-----------|--|--|--|--|--|
|                 |                                     |                                                                             |                                                |           |  |  |  |  |  |
|                 |                                     |                                                                             | ONLINE FAIWENT FEAT ONW                        |           |  |  |  |  |  |
|                 | TOBE STAT                           |                                                                             | REMITA PAYMENT SLIP                            | TOBE STAT |  |  |  |  |  |
|                 | CVERNMENT!                          | Ren                                                                         | nita Retrieval Reference (RRR): (230620663421) | CVERNMENT |  |  |  |  |  |
|                 |                                     | Copy and take your RRR to any Bank branches in Nigeria and make the Payment |                                                |           |  |  |  |  |  |
|                 |                                     |                                                                             | BILLER INFORMATION                             |           |  |  |  |  |  |
|                 | MERCHANT NAMI                       | E:                                                                          | YOBE STATE INTERNAL REVENUE SERVICE            |           |  |  |  |  |  |
|                 | MDA:                                |                                                                             |                                                |           |  |  |  |  |  |
|                 | SERVICETYPE:                        |                                                                             |                                                |           |  |  |  |  |  |
|                 |                                     |                                                                             |                                                |           |  |  |  |  |  |
|                 |                                     |                                                                             | PAYER INFORMATION                              |           |  |  |  |  |  |
| -               | PAYER ID:                           |                                                                             | 88                                             |           |  |  |  |  |  |
|                 | TAXPAYER NAME                       | :                                                                           | MIT                                            |           |  |  |  |  |  |
|                 | TAXPAYER ADDR                       | ESS:                                                                        | 10 Anka road G.RA                              |           |  |  |  |  |  |
| _               | TAXPAYER EMAIL                      | ADDRESS:                                                                    | muhaftechnologies@gmail.com                    |           |  |  |  |  |  |
|                 | PAYER PHONE:                        | AYER PHONE: 09098384040                                                     |                                                |           |  |  |  |  |  |
|                 |                                     |                                                                             |                                                |           |  |  |  |  |  |
| PAYMENT DETAILS |                                     |                                                                             |                                                |           |  |  |  |  |  |
|                 | Payment ID:                         |                                                                             | 88                                             |           |  |  |  |  |  |
|                 | Remita RRR Code                     | C                                                                           | 230620663421                                   |           |  |  |  |  |  |
| -               | Amount:                             |                                                                             | ₩ 200.00                                       |           |  |  |  |  |  |
|                 | Payment Descript                    | ions:                                                                       | Test                                           |           |  |  |  |  |  |
|                 |                                     |                                                                             |                                                |           |  |  |  |  |  |

Make Payment

As previously described, taxpayer will note the RRR on his invoice for tracking purposes of his payment. By clicking on the **Payment button**, the page will be re-directed to remita gateway for payment processes as shown below.

| YOBEST                                       | ATEINTERNAL                                 | REVENUE       |
|----------------------------------------------|---------------------------------------------|---------------|
| SERVICE.                                     | •                                           |               |
| Remita Retrieval Re                          | eference (RRR) *                            |               |
| 2306-2066-342                                | 21                                          |               |
| Amount Payable :<br>Beneficiary : <b>YOB</b> | : ₩ 200.00<br>E STATE INTERNAL REVENUE SER\ | ЛСЕ.          |
| Payer's name *                               |                                             |               |
| MIT                                          |                                             |               |
| Payer Phone *                                |                                             | Payer Email * |
| ,                                            |                                             |               |

Note that the RRR, Payer name, Phone number and Email are the same on the invoice. The next stage is for the taxpayer to click the submit button to get the payment option page on Remita. The following payment options appeared after clicking the Submit button.

| SELECT         | TA PAYMENT OPTION          | YOBE S<br>REVE           | TATE INTERNAL<br>NUE SERVICE. | × |
|----------------|----------------------------|--------------------------|-------------------------------|---|
| Ban            | nk Account                 |                          |                               |   |
| Ban Ban        | nk Branch                  | CARD NUMBER              |                               |   |
| USS            | SD                         |                          |                               |   |
| ERI Inte       | ernet Banking              | EXPIRY DATE              | cvv                           |   |
| Ren            | nita                       |                          | 123                           |   |
| Wal            | llet                       | Service                  | Charge: NGN 207.5             |   |
| Phor           | ne Number                  | Pay                      | NGN 407.50                    |   |
|                |                            |                          |                               |   |
| to our Terms a | and Conditions and Privacy | Secured by <b>remito</b> | Ŭ.                            |   |

Note that several Payment Options were presented above. Among them are, Card(default payment option), Bank account, Bank Branch, USSD, Internet Banking, e.t.c.. Any selected one will work seamlessly.

Using card details, an OTP or codes on the Hardware token of the taxpayer will be required. This is to authenticate the taxpayer to ensure maximum security on the process.

| SELECT A PAYMENT OPTION | YOBE STATE INTERNAL<br>REVENUE SERVICE.                                             |
|-------------------------|-------------------------------------------------------------------------------------|
| Bank Account            |                                                                                     |
| Bank Branch             | Press the white button on your GTB token<br>and type the transaction code generated |
| USSD                    | ONE TIME PASSWORD                                                                   |
| Internet Banking        |                                                                                     |
| Remita                  |                                                                                     |
| Wallet                  | Pay NGN 407.50                                                                      |
| Phone Number            |                                                                                     |
|                         |                                                                                     |
|                         |                                                                                     |
|                         |                                                                                     |

Once the OTP is inserted, a successful payment will be process and a redirection to **Yobe** Online Payment will occur for the print of a receipt.

| YOBE ST        | TATE       | INTE | RNAL R          | EVENU        | E SERV        | ICE PA        | YMENT | PORTAL |
|----------------|------------|------|-----------------|--------------|---------------|---------------|-------|--------|
| HOME SERVICE - | YIRS-TAXES | MDA  | PRESUMPTIVE TAX | MAKE PAYMENT | PRINT RECEIPT | REMITA STATUS | LOGIN |        |
| USER LOGIN     |            | Pr   | int Receip      | t            |               |               |       |        |
| Password *     |            | Refe | ew e-Receipt    | 663421       |               |               |       |        |
| Log in         |            |      |                 |              |               |               |       |        |

The next major step is for the taxpayer to navigate to **Print Receipt menu** and supply the RRR as shown above. Please note that the **RRR** is still the same. Once the RRR is entered and a **View e-receipt** button is clicked, the E-receipt will be downloaded in Pdf format with QR code technology embedding the details of the taxpayer and the amount paid. The following e-receipt were downloaded after clicking the **View e-receipt** button above;

|                                                                                      | YOBE STATE INTERNAL REVENUE SERVICE                                                                                               |           |
|--------------------------------------------------------------------------------------|----------------------------------------------------------------------------------------------------|-----------|
| Payer:<br>Address:<br>Phone:<br>Amount:<br>Agency /Revenue Code:<br>Payment Details: | MIT<br>10 Anka road G.RA<br>09098384040<br>N200.00 << Two Hundred Naira Only<br>   230620663421       2022-02-19 07:22:20<br>Test |           |
| Printed On: 19-02-2022 07:30:                                                        | Authorized By<br>40<br>Your TIN Which is << 1051870333 must be qouted when making the paymen                                      | t to VIRS |

Note that the taxpayer details and the RRR with the time and date of Payments were all reflecting on the receipt.

The above description of the processes of Payments on the online Payment system, make it very easy for the payment of taxes at all angles.

Thank you.